## **VMware**

Postup pro stažení licenčních klíčů a softwaru společnosti VMware:

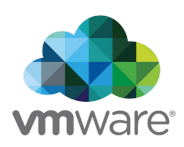

1. Do Vaší emailové schránky přijde email od *info@itacademy.brightspace.com* s přiřazením předplatného k Vašemu školnímu účtu. Otevřete link Click here to login or register an account to proceed.

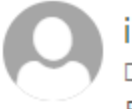

info@itacademy.brightspace.com Dnes, 10:23 Radek Jůzl ×

## A VMware Subscription Has Been Allocated to You

Click here to login or register an account to proceed.

Upon Redeeming this Subscription, you will have access to the following:

Academic Software Licensing Program

Need Help? Contact your administrator or refer to our <u>Support Center</u>.

Sincerely, The VMware IT Academy / Software Licensing Program Team

1. Otevře se Vám stránka v prohlížeči, kde máte na výběr z přihlášení nebo registrace. Pokud, jste se již dříve pod školním účtem registrovali, tak zvolte možnost **Log in.** 

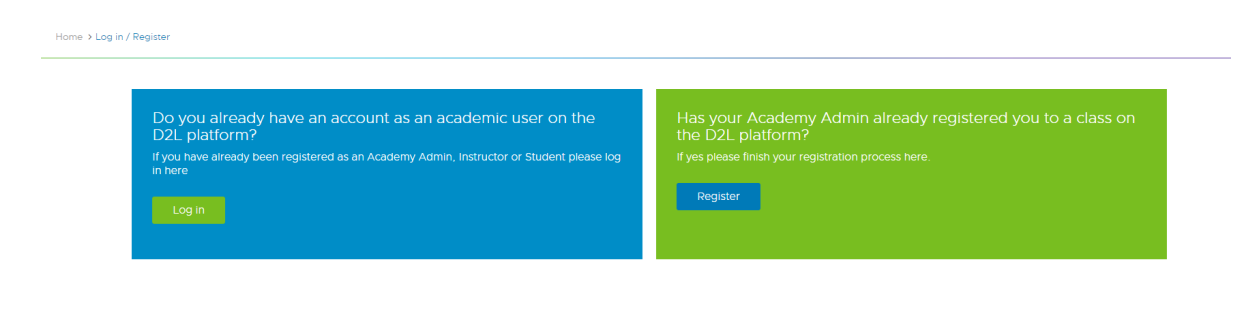

Každý rok dochází k vytvoření nového licenčního klíče, ale registraci pod školním účtem děláte pouze jednou (v 1. ročníku).  Po přihlášení/registraci klikněte na Get VMware Software & Licences. Zobrazí se Vám podnabídka. Pro získání licenčního klíče, zvolíme Request Software Licence Keys.

| Get VMware Software & Licenses 🗸    | Foundational Courses | Return to 'My Account' Page | FAQ |        |
|-------------------------------------|----------------------|-----------------------------|-----|--------|
| Request Software License Keys       |                      |                             |     |        |
| Download VMware Workstation Pro     |                      |                             |     | ١      |
| Download VMware Fusion Pro          |                      |                             |     | F<br>t |
| Download other VMware Software      |                      |                             |     |        |
| Software Products &<br>License Keys |                      |                             |     |        |
| View All Courses (1)                |                      |                             |     | 4      |

 Zobrazí se Vám stránka se všemi nabízenými programy od VMware. Zvolte produkt, ke kterému chcete získat nový licenční kód. V našem případě to bude VMware Workstation 17.X PRO a dáme Request.

| <b>vm</b> ware <sup>®</sup>                      |  |  |  |  |
|--------------------------------------------------|--|--|--|--|
| Workstation Pro <sup>™</sup>                     |  |  |  |  |
| VMware Workstation 17.x<br>Pro                   |  |  |  |  |
| Get your Key for VMware<br>Workstation Pro.      |  |  |  |  |
| <b>E Version:</b> 17.x<br><b>SKU:</b> WS17-PRO-A |  |  |  |  |
| Free<br>Request                                  |  |  |  |  |

5. Nyní by Vám měl přijít **potvrzovací email**, licenční kód obvykle chodí **do 12 hodin** od zadání požadavku.

## 6. Stažení softwaru

a. Ve 3. kroku zvolíme Download WMware Workstation Pro a dáme stahovat.

|                                | а в диманиот та чаритам.     |
|--------------------------------|------------------------------|
| Workstation 17 Pro for Windows | Workstation 17 Pro for Linux |
| DOWNLOAD NOW >                 | DOWNLOAD NOW >               |

b. Přes odkaz: <u>https://www.vmware.com/products/workstation-pro/workstation-pro-evaluation.html</u>

Přihlašení do VMware najdete na tomto odkazu: <u>https://itacademy.brightspace.com/</u>

Pokud Vám postup není jasný, nelze se přihlásit či zaregistrovat nebo nastal při postupu jiný problém, kontaktujte nás prosím na mailu <u>asistenti@sssvt.cz</u>.